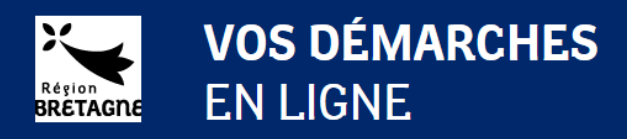

# Guide de l'utilisateur

### Première connexion et création de compte

Avant toute action, merci de prendre connaissance des informations données en haut de la page de connexion. Selon le type de dispositif auquel vous pouvez prétendre, vos démarches ne seront pas les mêmes !

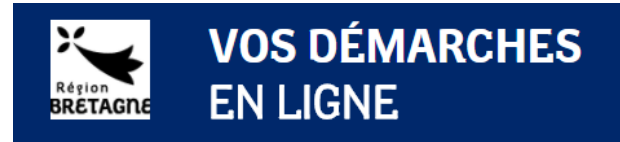

Accueil -> Connexion

#### Je me connecte au portail de demandes d'aide en ligne

Si vous postulez à une **bourse**, créez-vous un compte. Besoin d'aide pour créer un compte ? Télécharger le 🖃 Guide de creation de compte

Si vous demandez une aide au titre du **Fonds européen de développement régional (FEDER)**, ou une aide pour un **projet culturel**, créez-vous un compte et saisissez le code de rattachement fourni par la région pour finaliser le compte à la première connexion. Télécharger le 🖂 Guide de creation de compte pour plus d'information.

Si vous intervenez en tant qu'instructeur des demandes de bourses, ou au titre des aides individuelles à la formation, connectez-vous avec les identifiants et mots de passe transmis par la Région.

| Identification                                                                                                    |                                                                                                    |
|----------------------------------------------------------------------------------------------------|----------------------------------------------------------------------------------------------------|
| Identification                                                                                                    |                                                                                                    |
| Identifiant *                                                                                                    | Saisissez l'identifiant que vous<br>avez créé ou qui vous a été<br>fourni par la Région                                                                                                    |
| Mot de passe *                                                                                                    | Respecter les minuscules /<br>majuscules                                                                                                    |
|                                                                                                    |                                                                                                    |
| Identifiant oublié / Mot de passe oublié                                                                                                    |                                                                                                    |
| * : champ obligatoire                                                                                                    |                                                                                                    |
| Rappel de sécurité : votre identifiant et mot o                                                                                                    | de passe sont des données confidentielles, il est recommandé de ne pas les communiquer.                                                                                                    |
| Pour toutes précisions contacter :                                                                                                    |                                                                                                    |
| <ul> <li>Projets culturels : joanne.cousei</li> <li>Bourses sanitaires et sociales : se</li> <li>Bourses de mobilité européenne</li> <li>Aides individuelles à la formation</li> <li>Sportifs de haut niveau : laurent</li> <li>Projets FEDER : sfeder@bretaane</li> <li>Prestations d'Orientation Profess</li> <li>Contrat d'Accès à la Qualification</li> </ul> | n@bretagne.bzh<br>anitaireetsocial.assistance@bretagne.bzh<br>et internationnale : j <u>eunesinternational@bretagne.bzh</u><br>n : formation-continue@bretagne.bzh<br>.le-nair@bretagne.bzh<br>.bzh<br>ionnelle (POP): <u>pole.remuneration@bretagne.bzh</u><br>(CAQ): <u>pole.remuneration@bretagne.bzh</u> |

Me connecter Créer un compte

Si vous avez déjà un compte, utilisez les identifiants et mots de passe que vous avez choisis et cliquez sur « Me connecter »

Si vous avez oublié votre identifiant ou votre mot de passe, cliquez sur le lien « <u>Identifiant oublié</u> » ou « <u>Mot de passe oublié</u> » et saisissez l'adresse mail de votre compte. Si le mot de passe vous a été donné par la Région, merci de contacter votre correspondant à la Région.

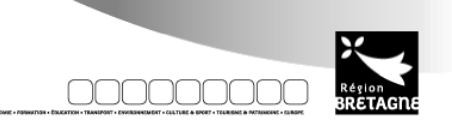

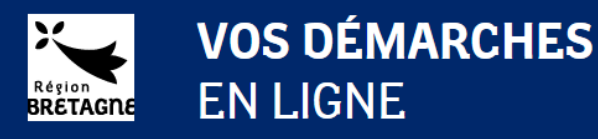

### Dans quel cas créer un compte ?

### Vous êtes un organisme de formation

Si vous intervenez en tant qu'organisme de la formation continue, votre identifiant et mot de passe vous seront fournis par le service de la formation continue. Si vous ne les connaissez pas encore, merci d'adresser votre demande à <u>formation-continue@bretagne.bzh</u>

Si vous intervenez en tant qu'organisme de la formation dans le cadre de la mobilité, votre identifiant et mot de passe vous seront fournis par le service des projets éducatifs, citoyens et de la mobilité des jeunes. Si vous ne les connaissez pas encore, merci d'adresser votre demande à jeuneinternational@bretagne.bzh.

Si vous intervenez en tant qu'organisme de formation sanitaire et sociale, votre identifiant et votre mot de passe vous seront fournis par le service formations sanitaires et sociales. Si vous ne les connaissez pas encore, merci d'adresser votre demande à <u>sanitaireetsocial.assistance@bretagne.bzh</u>

# Vous êtes un organisme privé ou public et vous souhaitez déposer une demande au titre du FEDER

Si vous souhaitez déposer une demande au titre du FEDER, vous devez prendre contact avec la région Bretagne afin de connaître les modalités de dépôt de ces demandes. Si vous n'avez pas encore de contact à la région, merci d'envoyer un courriel à l'adresse <u>sfeder@bretagne.bzh</u>, vous serez contacté et guidé dans vos démarches. Vous pourrez ensuite cliquez sur « Créer un compte » et passer à l'étape suivante.

### Vous êtes une association ou un organisme à vocation culturelle

Si vous souhaitez déposer une demande d'aide pour un projet culturel, vous devez prendre contact avec la région Bretagne afin de connaître les modalités de dépôt de ces demandes. Si vous n'avez pas encore de contact à la région, merci d'envoyer un courriel à l'adresse <u>joanne.cousein@bretagne.bzh</u>, vous serez contacté et guidé dans vos démarches. Vous pourrez ensuite cliquez sur « Créer un compte » et passer à l'étape suivante.

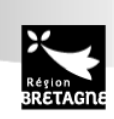

1 •

Mentions légales

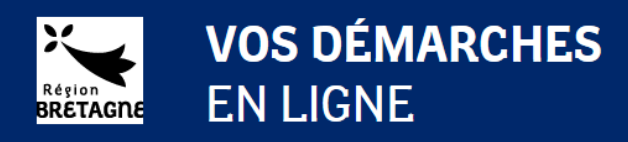

## Je crée mon compte

Vous vous êtes assuré que vous étiez concerné par la création du compte, cliquez sur « Créer un compte » et renseignez les éléments ci-dessous. Ces éléments vous concernent personnellement, ils vous permettront par la suite de vous identifier afin de déposer et de suivre vos demandes en ligne. Notez bien les informations identifiant, mot de passe et adresse e-mail que vous saisissez, ils vous seront utiles dans la suite de vos démarches.

| Région<br>BRETAGRE EN                                                                                                    | S DÉMARCHES<br>LIGNE                                                                                                    |
|----------------------------------------------------------------------------------------------------|----------------------------------------------------------------------------------------------------|
| Accueil -> Création de compte                                                                                                    |                                                                                                    |
| <b>M'inscrire</b><br>Créez votre espace personnel et                                                                                                    | trouviez vos demandes lorsque vous revenez sur ce site,                                                                                                    |
| Mes coordonnées                                                                                                    |                                                                                                    |
| Confirmation de                                                                                                    | Clvilité * Madame v<br>Nom * DUPONT<br>Prénom * Marie<br>Date de naissance * 01/01/1998 @ ex: 12/01/1990<br>Adresse e-mall * ex: prenom.nom@domaine.fr<br>on adresse e-mall * ex: prenom.nom@domaine.fr                                                                                                    |
| Paramètres de mon co<br>Confirm                                                                                                    | Identifiant *     MAREDUPOKT     De 8 à 15 lettres et chiffres       Mot de passe *     Image: Comparison of the passe *     Image: Comparison of the passe *       tion mot de passe *     Image: Comparison of the passe *     Image: Comparison of the passe *                                                                                                    |
| Conservez vos identifiant et mo                                                                                                    | de narre afin de vour connecter ultérieurement                                                                                                    |
| La Région Bretagne, responsable<br>régionales et européennes.                                                                                                    | traitement, met en œuvre un traitement de données à caractère personnel ayant pour finalité la gestion des aldes                                                                                                    |
| Les données collectées sont desti<br>de votre dossier et en particulier<br>En application de la loi informati<br>relativement à l'ensemble des de<br>Région Bretagne, Direction des A | ies aux services concernés de la Région Bretagne et de la paierie régionale ainsi que tout organisme impliqué dans la gestion<br>s organismes habilités dans le cadre de la gestion et du contrôle des fonds européens.<br>e et libertés, vous disposez d'un droit d'interrogation, d'accès, de rectification et d'opposition pour motif légitime,<br>nées vous concernant qui s'exerce par courrier électronique à l'adresse chil@bretagne.bzh ou par courrier postal auprès de<br>irres Jurdiques de Técnialation du contrôle interre, 253 avenue du Général Patton - CS 21101 - 35711 Rennes Cedex 7, |
| accompagne d'une copie d'un tit<br>Conseil Régional de Bretagne<br>283, avenue du général Patton<br>CS 21101<br>35711 Rennes Cedex 7                                                  | d'identité.                                                                                                    |
|                                                                                                    | Créer mon compte                                                                                                    |

Lorsque vous cliquez sur « Créer mon compte », si toutes les informations saisies sont valides, un message vous indique de consulter votre messagerie pour finaliser la création du compte.

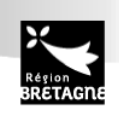

Mentions légales

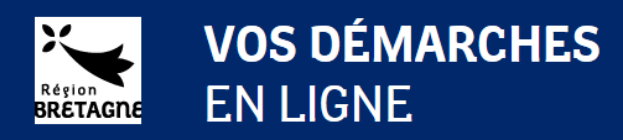

# Je valide la création du compte

Dans votre messagerie, vous devez avoir reçu un courriel comme ci-dessous :

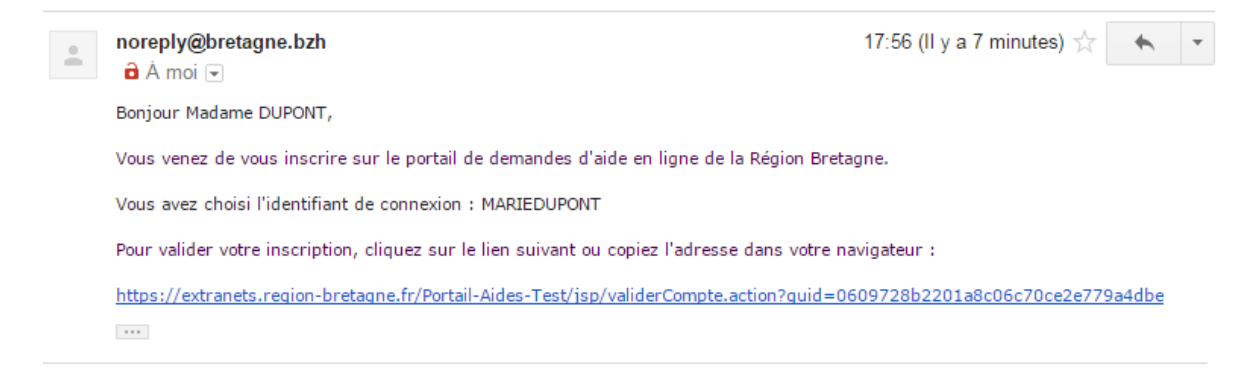

Pour valider la création du compte, il faut cliquer sur le lien indiqué dans le courriel.

Vous n'avez pas reçu de courriel :

- 1. Assurez-vous que l'adresse que vous consultez est bien celle que vous avez mentionnée dans l'écran précédent,
- 2. Vérifier votre boîte « Courrier indésirable »

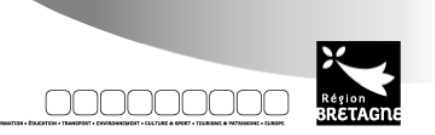

3•

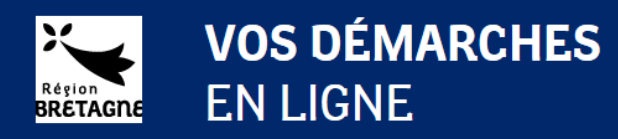

# Je finalise la création du compte

Après avoir cliqué sur le lien, vous allez être redirigé vers un écran de confirmation de création du compte.

A nouveau, prenez bien connaissance des éléments figurant en haut de la page, et suivez les instructions.

Si vous déposez une demande d'aide éligible à un fonds européen, vous devez être en possession d'un code de rattachement fournit par les services de la Région Bretagne.

Si vous êtes un organisme de formation, cette étape ne vous concerne pas, votre compte est directement créé par la Région Bretagne et vous devez utiliser les identifiants et mot de passe qui vous ont été fournis.

Si vous êtes une association ou une structure à vocation culturelle, vous devez être en possession d'un code de rattachement fournit par les services de la Région Bretagne.

| VOS DÉMARCHES<br>BRETAGNE EN LIGNE                                                                                                    |          |                          |
|----------------------------------------------------------------------------------------------------|----------|--------------------------|
| Accueil -> Votre première connexion                                                                                                    | ٥        | <b>2</b> (               |
| Première connexion                                                                                                    |          |                          |
| Si vous déposez une demande de bourse "Jeunes à l'international", "Sportif de haut niveau", "POP", "CAQ" ou une demande d'aide pour un service civique, merci de continuer l'enregistrement o compte en cliquant sur "Je m'enregistre".                                                                                                    | le votre |                          |
| Si vous souhaitez déposer une demande d'aide individuelle à la formation en tant qu'organisme de formation, pour votre première connexion, merci de prendre contact avec la Région en enve<br>mail à formation-continue@bretagne.bzh                                                                                                    | oyant un |                          |
| Si vous souhaitez déposer une demande d'aide pour un projet culturel, merci de renseigner le code d'identification qui vous a été fourni par la Région. Si vous ne disposez pas de ce code, me<br>prendre contact avec la Région en envoyant un mail à joanne.cousein@bretagne.bzh                                                                                                    | rci de   |                          |
| Si vous souhaitez déposer une demande d'aide au titre du Fonds européen de développement régional (FEDER), merci de prendre contact avec la Région en envoyant un mail à <u>sfeder@bretag</u><br>Vous voudrez bien préciser l'objet de votre projet, l'action du Programme Opérationnel à laquelle il se rattacherait, ainsi que votre SIRET.                                                                         | ne.bzh.  |                          |
| Je dispose d'un code de rattachement                                                                                                    |          |                          |
| Vous avez reçu un code de rattachement de la Région. Saisissez ce code et cliquez sur "Utiliser le code" pour finaliser la création de votre compte.                                                                                                    |          |                          |
| Code de rattachement 0 17 caractères, ex: 12345678901234567                                                                                                    |          |                          |
|                                                                                                    |          | Utiliser le code         |
| Formuler une d                                                                                                    | emande   | de code d'identification |
| Je ne dispose pas d'un code de rattachement                                                                                                    |          |                          |
| Vous êtes une personne physique candidat à une bourse où à une aide individuelle. Finaliser la création de votre compte en cliquant sur "Je m'enregistre".                                                                                                    |          |                          |
| Je suis ou je représente un(e) *                                                                                                    |          |                          |
|                                                                                                    |          |                          |
|                                                                                                    |          | Je m'enregistre          |
|                                                                                                    |          |                          |
| Les coaes orientification sont journis dux beneficiaires deja references auprès de nos services par le biais de campagnes de communication dedies.<br>Si vous n'avez par reçu ce type de communication et que vous avez déjà été en contact avec nos services, formulez une demande de code afin de retrouver vos informations personnelles et<br>antérieures. À défaut, créez-vous en tant que nouveau bénéficiaire. | demande  | 25                       |

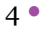

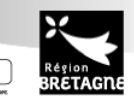